# HORUS VIEW & EXPLORE

TECHNICAL DOCUMENTATION

# Media Server Manual

Horus View & Explore info@horus.nu

July 8, 2020

# Contents

| 1 | Horus Webservices: System Architecture1.1System Architecture |                             |   |  |  |  |
|---|--------------------------------------------------------------|-----------------------------|---|--|--|--|
| 2 | Horus Webservices: Installation                              |                             |   |  |  |  |
|   | 2.1                                                          | Introduction: Installation  | 4 |  |  |  |
|   | 2.2                                                          | Installing the Media Server | 4 |  |  |  |

# 1 Horus Webservices: System Architecture

## 1.1 System Architecture

The system architecture of the Horus Webservices can be divided into three main sections as seen in figure 1

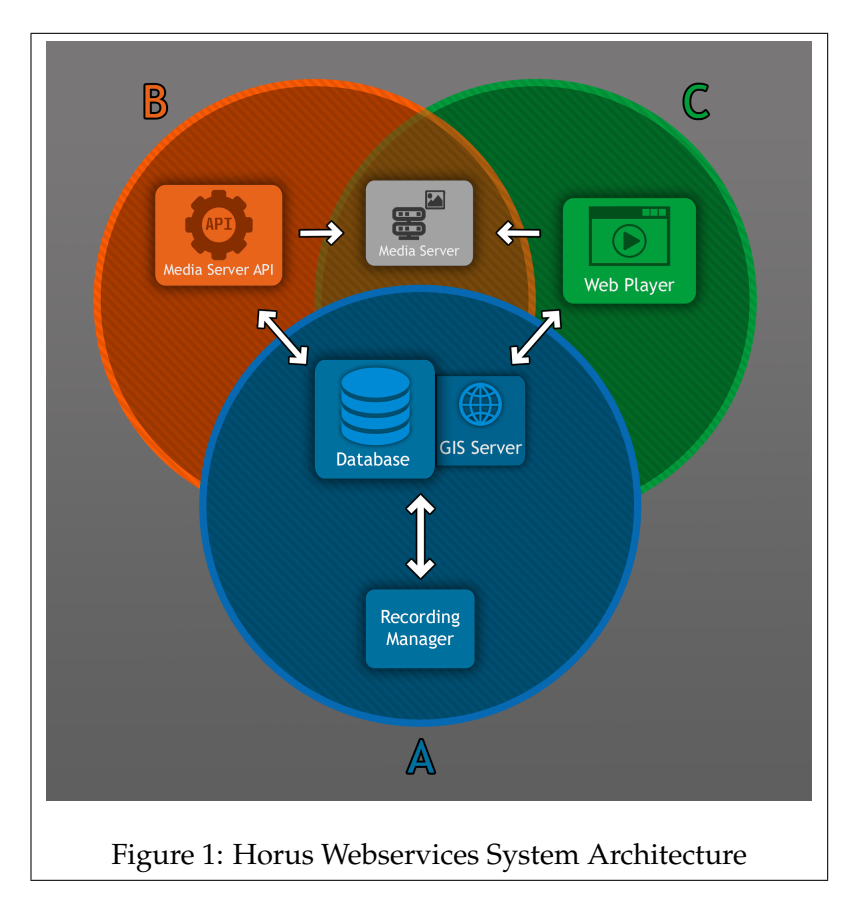

# A - The Recording Database

Section A is comprised of the Recording Manager (**RM**) and the Database (**DB**).

The Database contains information on the available recordings, this includes metadata such as: the length of the video, and the time and location of recording.

The Recording Manager acts as a link between the Database and the physical recordings. It ensures that the data on the DB is up to date with that of the physical recordings.

For the Horus Webservices to function correctly, a running section A is always required.

### **B** - Media Server API

Section B contains the Media Server API (**MS API**), and the Media Server (**MS**).

If you wish to render images from the recordings that are stored in the Database, then you would use the Media Server API.

The API acts as a facilitator between the Media Server and section A. The API contains a set of arguments which can be used to render images along specific parameters.

Some of these arguments are: The location, the field of view, the rendering mode, and the min-max angle of the defined location to the recording frame that is allowed to be rendered.

#### C - Web Player

Section C contains the Web Player (**WP**) and the Media Server. This section is used when you want to playback a video that is available in the Database through the Web Player.

#### How does the Horus Webservices work?

The primary function of the Horus Webservices is to allow you to request images from recordings and have them rendered by a set of parameters. You can request images from the Recording Database through either the Media Server API, or the Web Player.

The user can request images from recordings stored in the Recording Database through either the API or the WP. These requests contain various parameters to determine which recording/frame to use, and how to render it.

The Recording Database then replies with the requested data, and the API or WP then forwards this to the Media Server. The Media Server then renders the image based on the specified parameters.

# 2 Horus Webservices: Installation

## 2.1 Introduction: Installation

This chapter describes the process of installing the Recording Database (A) on your system.

For the installation of the Media Server you require the following :

- Horus Web Player installer
- PostreSQL 12 installer
- PgAdmin 4 installer
- Horus License Key for Media Server
- Firewall Exception Script (add\_firewall\_exception.vbs)

During the installation of PostgreSQl and the Horus Web Player, only the settings that require changes are described, otherwise use the default settings of the installer.

# 2.2 Installing the Media Server

#### Step 1

Begin the installation process by opening the PostgreSQL installer.

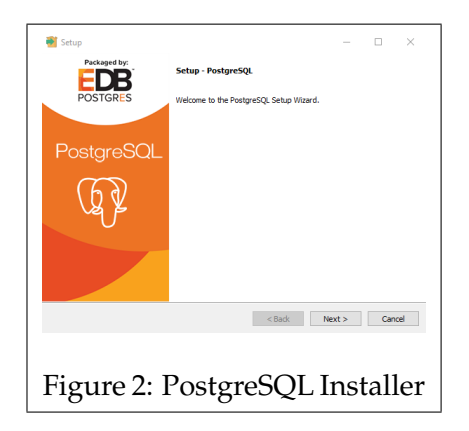

Follow the instructions, till you come to the screen as seen in figure 3. Enter a password, this will determine the password of the database.

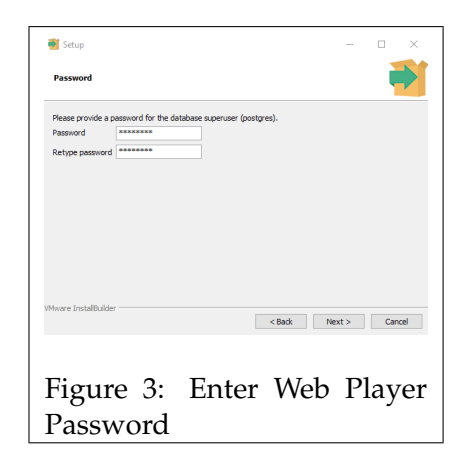

Then continue the steps, until it starts installing PostgreSQL.

| 📲 Setup                                                                            | - 🗆 ×                |  |  |  |  |  |  |
|------------------------------------------------------------------------------------|----------------------|--|--|--|--|--|--|
| Installing                                                                         |                      |  |  |  |  |  |  |
| Please wait while Setup installs PostgreSQL on your computer.                      |                      |  |  |  |  |  |  |
| Installing<br>Unpacking C:\Program []reSQL\12\include\server\postmaster\bgworker.h |                      |  |  |  |  |  |  |
|                                                                                    |                      |  |  |  |  |  |  |
|                                                                                    |                      |  |  |  |  |  |  |
|                                                                                    |                      |  |  |  |  |  |  |
|                                                                                    |                      |  |  |  |  |  |  |
|                                                                                    |                      |  |  |  |  |  |  |
|                                                                                    |                      |  |  |  |  |  |  |
|                                                                                    |                      |  |  |  |  |  |  |
| Mware InstallBuilder                                                               | < Back Next > Cancel |  |  |  |  |  |  |
| Where Installaulder                                                                | (Bod Hest) Cored     |  |  |  |  |  |  |
| Figure 4:                                                                          | PostgreSQL In-       |  |  |  |  |  |  |

Once the installation process finishes, you will be forwarded to the screen seen in figure 5.

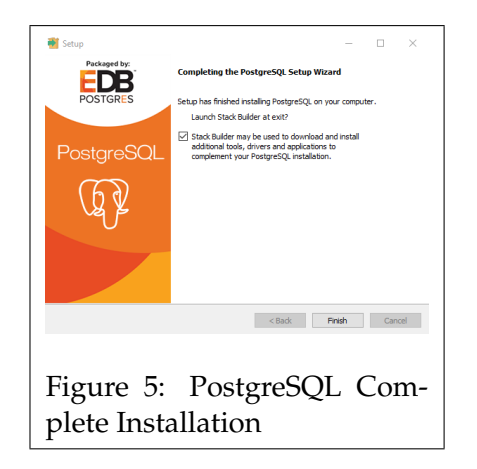

Before continuing, check the option to install Stack Builder and then continue the installation with the "Stack Builder" wizard. The Stack Builder utility is used to install additional modules to PostgreSQL.

### Step 2

Once the PostgreSQl installer closes, the Stack Builder setup will open.

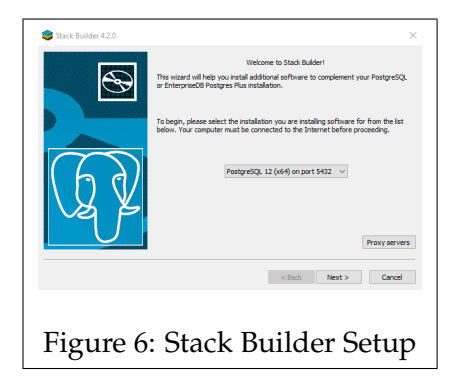

In the first window, select the PostgreSQL server, and press *next* to continue.

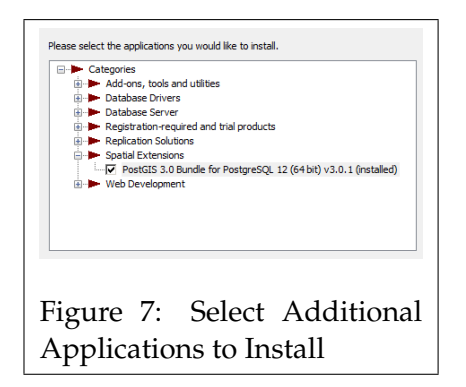

In the page that follows, enable "*PostGIS 3.0 Bundle for PostgreSQL*" found under "*Spatial Extensions*", and press *next* to continue.

Continue till you get to the window from figure 8. Check the box for the 'Spatial Database' and press *next* to continue.

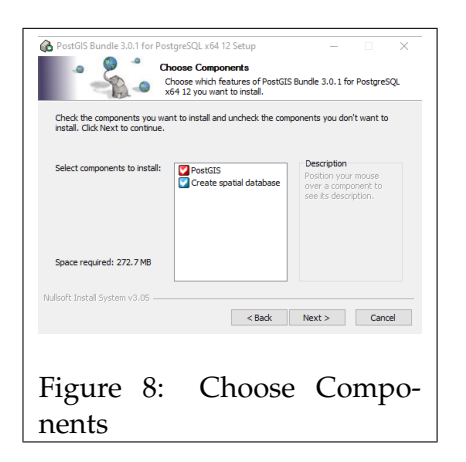

After going through the next couple of windows, a window will open asking for your 'Database Connection Information'. Enter the password that you entered in the first step.

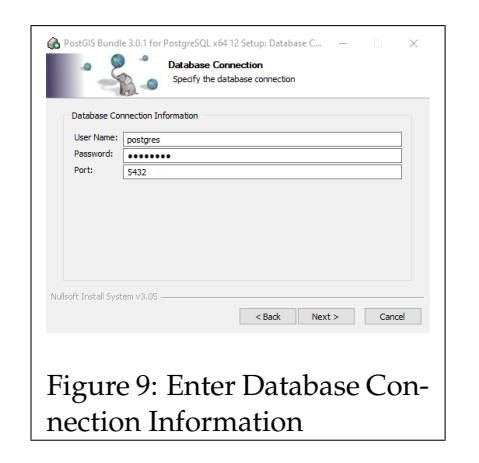

Continue and the installation should start. During the installation, you may have a number of pop-up windows, press *Yes* to allow them.

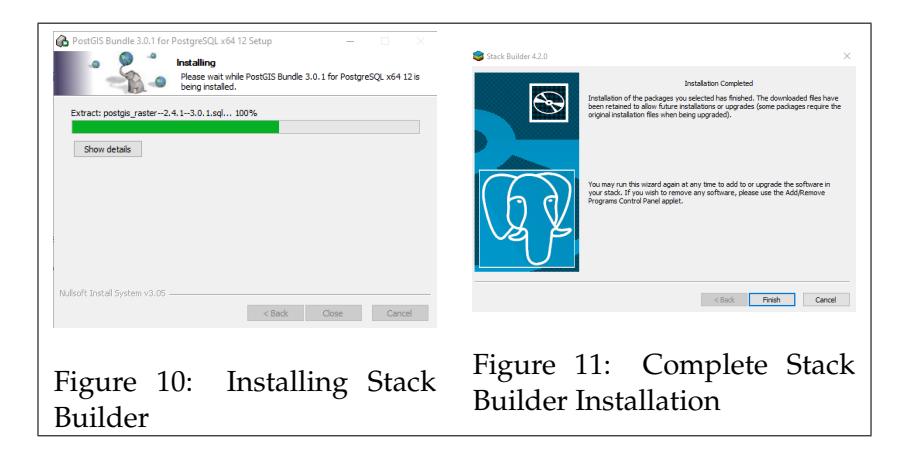

Once the installation has finished, you will have installed the Database software on your PC.

## Step 3

The next step is to install the Horus Web Player software.

Start the installer for the Horus Web Player.

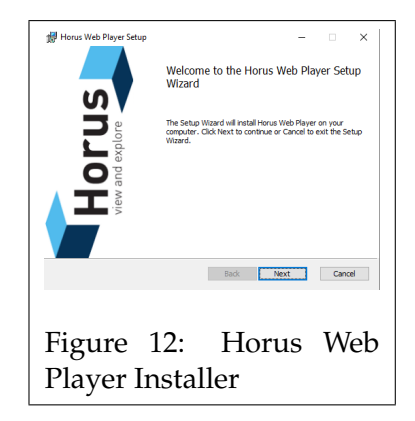

Click on next till the installation starts.

| 🛃 Horus Web                                                   | Horus Web Player Setup - X              |     |           |        |  |  |  |  |  |
|---------------------------------------------------------------|-----------------------------------------|-----|-----------|--------|--|--|--|--|--|
| Installing Horus Web Player                                   |                                         |     |           |        |  |  |  |  |  |
| Please wait while the Setup Wizard installs Horus Web Player. |                                         |     |           |        |  |  |  |  |  |
| Status:                                                       | Status: Updating component registration |     |           |        |  |  |  |  |  |
|                                                               |                                         |     |           |        |  |  |  |  |  |
|                                                               |                                         |     |           |        |  |  |  |  |  |
|                                                               |                                         |     |           |        |  |  |  |  |  |
|                                                               |                                         |     | Back Next | Cancel |  |  |  |  |  |
|                                                               |                                         |     |           |        |  |  |  |  |  |
| Figu                                                          | re                                      | 13: | Horus     | Web    |  |  |  |  |  |
| Player Installation                                           |                                         |     |           |        |  |  |  |  |  |

During the installation, you will be prompted to enter a license key. If you do not have a license key yet, contact *support@horus.nu*, and send us your 'Machine key'.

| 🔚 License error 🛛 🗙                                                                                                    |                                               |  |
|----------------------------------------------------------------------------------------------------|-----------------------------------------------|--|
| Error<br>No license was found. If you have a license, please use the browse button at<br>the bottom of this window to select the appropriate license. If you do not<br>have a license, please obtain a license from the licenser using the contact<br>information provided below. | Licenselsparform<br>(-Enter License Ray Hono) |  |
| Licenser<br>Horus View and Explore B.V.<br>Verbindingsweg 18<br>9781 DA Bedum<br>Phone: +31 (0)50 30 96 214<br>Email: Info@hout.nu                                                                                                    |                                               |  |
| Machine key: ec3qgSQMU42cVtoR+cFT4cPT6NM=                                                                                                    | Ok Cancel Invelid XML 💥                       |  |
| Ok Browse for license Enter license                                                                                                    | Figure 15: Enter License Key                  |  |
| Figure 14: No License Found                                                                                                    |                                               |  |

**Browse for license**, in the explorer window that opens, select the license file (.lic) to add the license.

**Enter license**, paste the license code into the input field, and click on 'Ok' to add the license key.

The Horus Web Player software is now installed on your PC.

#### Step 4

The following step is to check and edit a configuration file of the Horus software.

Navigate to the directory down below, and open the *config.json* file in Notepad.

C:\ProgramData\Horus View and Explore\HorusWebPlayer\config.json

In the config file edit the following lines:

• Password

Under the "Database" section, the password should be idnetical to the one entered during the PostgreSQL installation from step 1.

- **Host** Ensure that this is: *"localhost"*
- **Recordings** This determines the directory that the database uses to look for recordings Default is: "D:\\Recordings"

Once the changes are made, save and close the file.

#### Step 5

For the Media Server to function correctly, an exception to the firewall is required.

To add the exception open the included file.

"add\_firewall\_exception.vbs"

This file will automatically create the exception, and notify if it was successful.

| Windows Script Host                                          | ×  |
|--------------------------------------------------------------|----|
| firewall exeption for NT AUTHORITY/AUTHENTICATED USERS addec | I  |
| ОК                                                           |    |
| Figure 16: Firewall Exception                                | on |

#### Step 6

the next step is to initialize the Recordings Manager.

Open a command prompt as admin.

Navigate to the Recordings Manager folder in the installation directory of the Horus Web Player. The default location is:

C:\Program Files\Horus View and Explore\HorusWebPlayer\RecordingsManager

When you are in the correct directory enter the following command:

Horus.WebPlayer.RecordingsManager.exe --config --migrate

This will load the data from the config.json to the Recordings Manager.

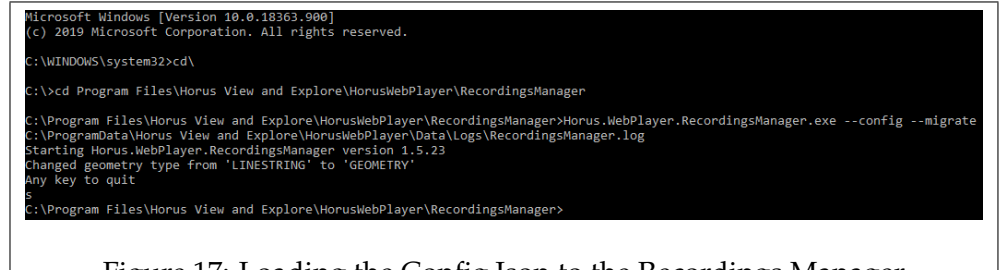

Figure 17: Loading the Config. Json to the Recordings Manager

Then the Recordings Manager can be started with the following command:

Horus.WebPlayer.RecordingsManager.exe

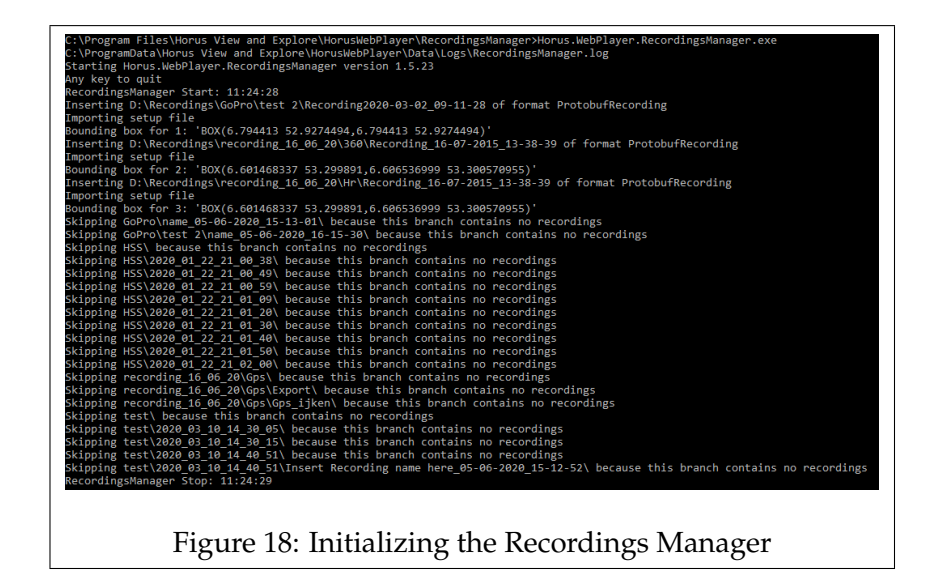

The Recordings Manager will start, and search through the recordings directory for any recordings. The database will only find recordings that have a *setup.hsf*.

The Media Server is now running and ready for use.

#### Step 6

This final step is to check if the Media Server is functioning correctly.

Install *PgAdmin*, and start the application. When prompted, the database password from step 1.

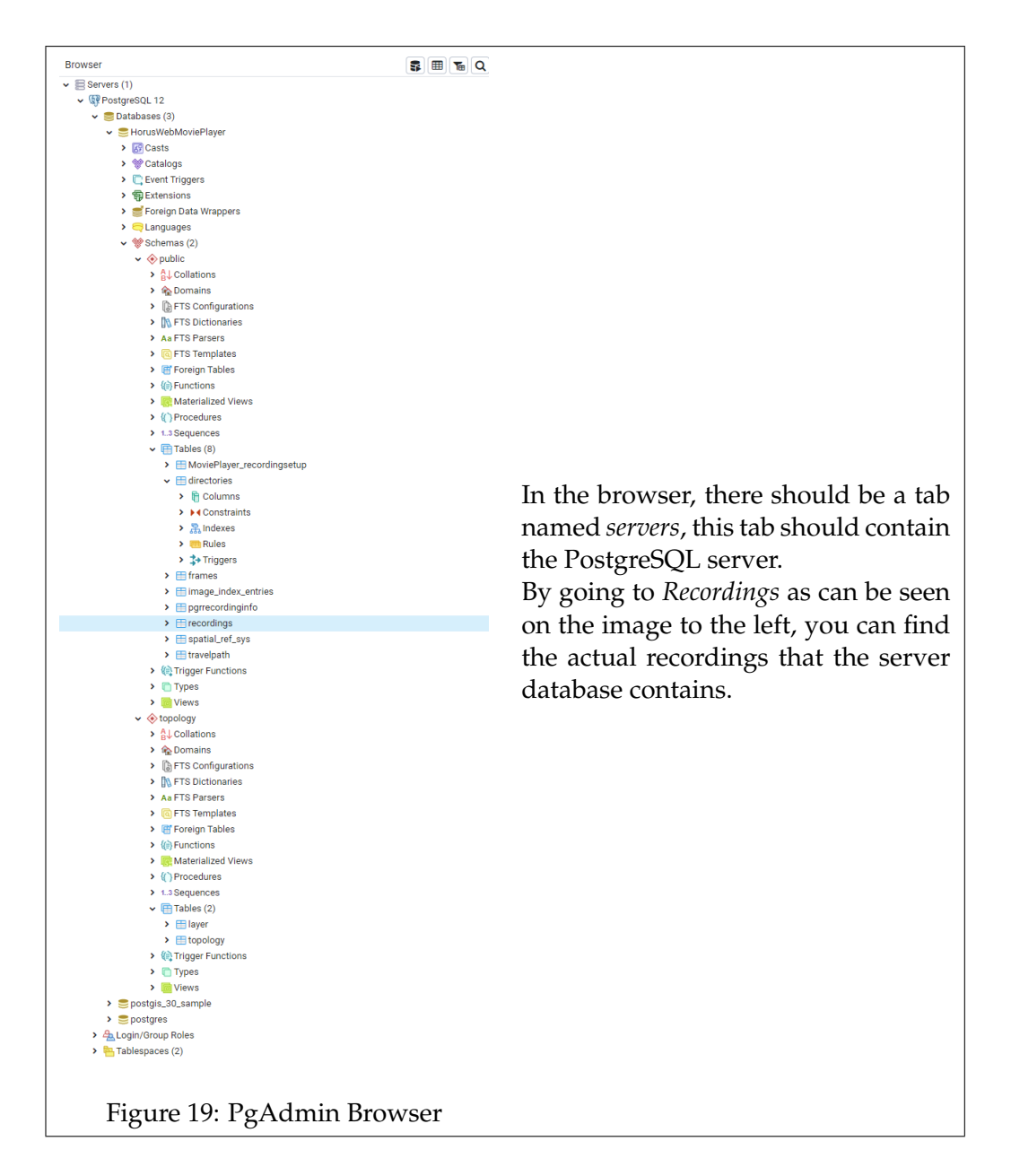

If you can find the server and it contains the videos from the recordings folder, then your Media Server is functioning correctly.